### eightolives.com A Look at Eightolives' Hardware Model API

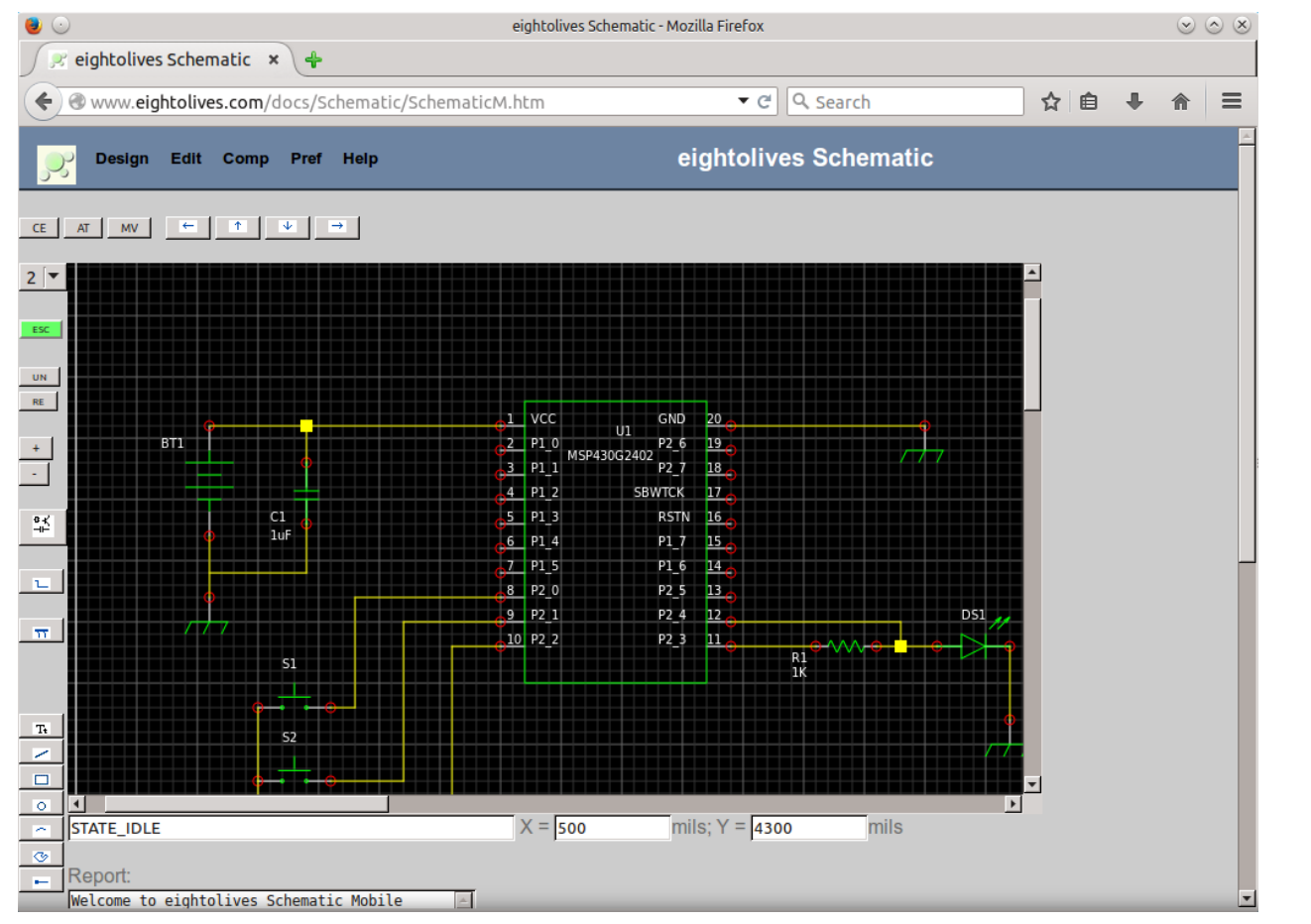

Version 2

copyright © 2015 William Kaupinis All Rights Reserved

#### William\_Kaupinis@eightolives.com March 23, 2015

### eightolives.com Eightolives' Hardware Models

- The eightolives' Hardware Model API version 2 is a Javascript API that supports an executable representation of schematics and component symbols.
- The model of a schematic can be automatically generated using eightolives' Schematic Mobile
  - Schematic symbols from the eo\_simulation library have functional models available.
  - Default (non-functional) template models can be also be made for each component
- Models can be loaded and simulated using eightolives' WaveformViewer

#### eightolives.com About the Hardware API

- It's written in Javascript so it can execute in a typical web browser environment
- It's structure is somewhat similar to VHDL
  - VHDL entity is like the API's Element
  - Port → Port
  - Generic → Generic
  - Architecture → Architecture
  - Std\_Logic → StdLogic
  - Std\_logic\_Vector → StdLogicVector
  - VHDL Case insensitive → Javascript Case sensitive

#### **eightolives.com** Making a Simple Model in Schematic Mobile

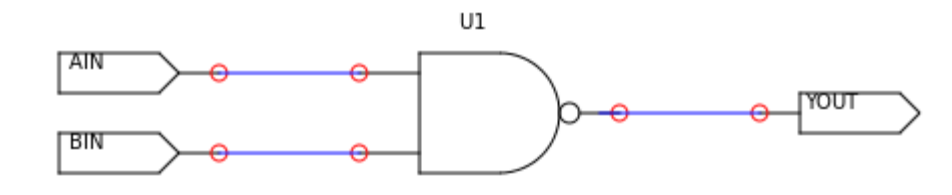

• The schematic consists of the built-in 2 input nand gate (gnand2) and Input and Output Port connectors.

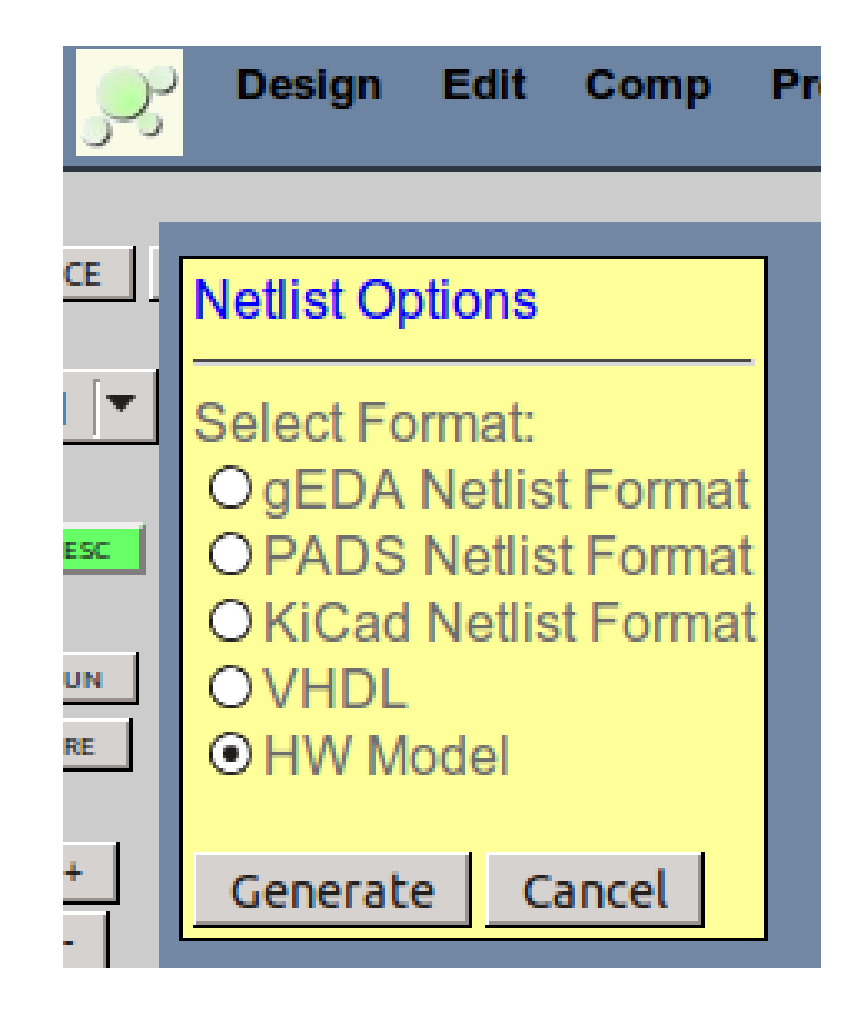

Design > Generate Netlist

### Resulting Model Appears in Report Window eightolives.com

// NandGate.js 4/24/15 1429899476925

// this is a hardware model for NandGate // eightolives hardware model version 2 NandGate.prototype = new Element(); NandGate.prototype.constructor = NandGate; function NandGate()

this.name = "NandGate";

this.initialize();

//define ports

var AIN = this.addNewStdLogicPort("AIN", 0).signal;

var BIN = this.addNewStdLogicPort("BIN", 0).signal;

var YOUT = this.addNewStdLogicPort("YOUT", 1).signal;

//define architecture

```
var a = this.addNewArchitecture("schematic");
```

a.initialize();

//define signals

### A schematic model primarily defines the interconnection of components.

copyright  $\ensuremath{\mathbb{C}}$  2015 William Kaupinis All Rights Reserved

The ModelDescription indicates that a model "gnand2" also needs to be loaded

//define body var U1 = a.addInstance("U1", getInstanceOf("gnand2")); if(U1 != null) { U1.addStringGeneric("device", "gnand2"); U1.addStringGeneric("refdes", "U1"); U1.addStringGeneric("refdes", "U1"); U1.addStringGeneric("logicfunction", "NAND\_2"); U1.addStringGeneric("primitive", "true"); U1.addStringGeneric("model", "simlib"); U1.addStringGeneric("Td", "3 ns"); U1.connectPortToSignal("Y", YOUT); U1.connectPortToSignal("A", AIN); U1.connectPortToSignal("B", BIN); U1.define(); }

/\* //schematics normally use the default uninitialize and execute functions

a.uninitialize = function()

```
{
}
a.execute = function()
{
} */
```

A schematic model needs no editing.

addModelDescription(new ModelDescription("NandGate", NandGate, ["gnand2"]));

5

### eightolives.com Generating a Component Template

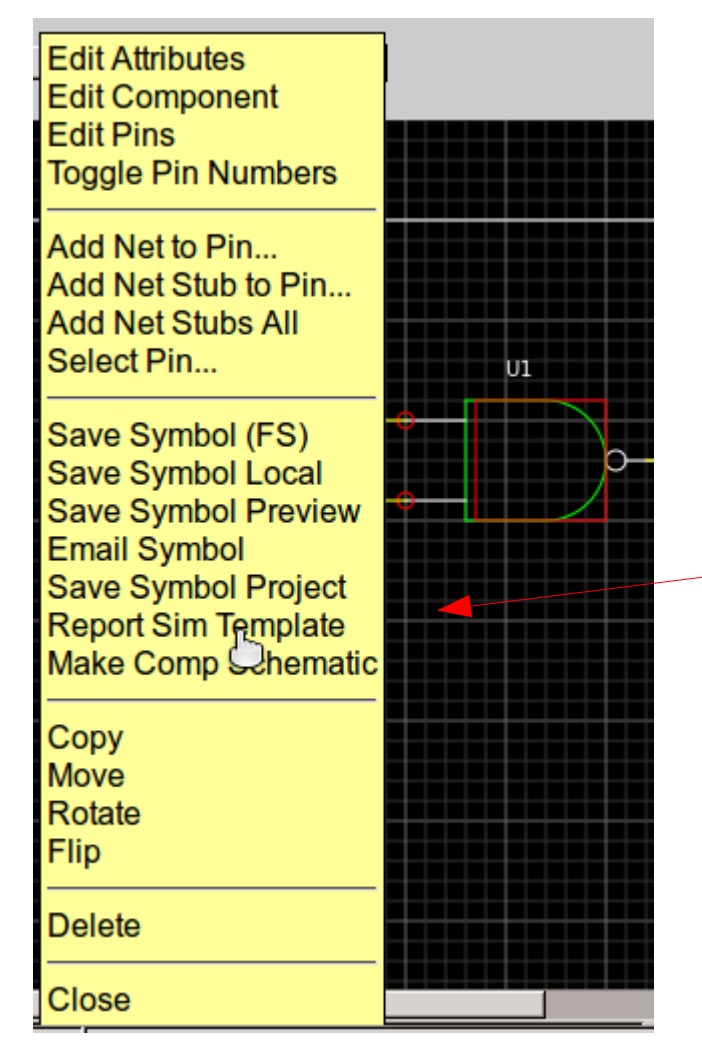

- In Schematic Mobile, select the component and then click to get the pop-up menu
- Select Report Sim
   Template
- The template appears in the Report window where you can copy or save it.

gnand2.js 4/24/15 1429900261211

// this is a template hardware model for gnand2 // eightolives hardware model version 2

gnand2.prototype = new Element(); gnand2.prototype.constructor = gnand2;

function gnand2()

this.name = "gnand2"; this.initialize();

//define ports var Y = null; var A = null; var B = null;

| uar doutino = +1 |                                                         |
|------------------|---------------------------------------------------------|
| vai uevice = ci  | <pre>is.addStringGeneric("device", "gnand2");</pre>     |
| var refdes = th  | <pre>is.addStringGeneric("refdes", "Ul");</pre>         |
| var logicfuncti  | .on = this.addStringGeneric("logicfunction", "NAND_2"); |
| var primitive =  | <pre>this.addStringGeneric("primitive", "true");</pre>  |
| var model = thi  | .s.addStringGeneric("model", "simlib");                 |
| var Td = this.a  | ddTimeGeneric("Td", "3 ns");                            |
| this.define = 1  | Function()                                              |
| {                |                                                         |
| //define ports   |                                                         |
| clearArray(this  | ports);                                                 |
| Y = this.addNew  | <pre>StdLogicPort("Y", 1).signal;</pre>                 |
| A = this.addNew  | <pre>StdLogicPort("A", 0).signal;</pre>                 |
| B = this.addNew  | <pre>StdLogicPort("B", 0).signal;</pre>                 |
| }                |                                                         |
| this.define();   |                                                         |
| // set attribut  | es                                                      |
| setAttributeVal  | .ue("PRIMITIVE",this, "true");                          |
| //define archit  | ecture                                                  |
| var a = this.ad  | <pre>ldNewArchitecture("simulatable");</pre>            |
| a.initialize();  |                                                         |
| a.uninitialize   | = function()                                            |
| {                |                                                         |
| Y.set("U");      |                                                         |
| }                |                                                         |
| a.execute = fur  | action()                                                |
|                  |                                                         |
| {                |                                                         |
| {<br>}           |                                                         |

copyright © 2015 William Kaupinis All Rights Reserved

### eightolives.com A Template

- The template model defines the Element, Ports and Generics
- The primitive attribute indicates this is the lowest level of hierarchy
- The uninitialize and execute functions need to be refined for functionality to happen.

### eightolives.com Basic Definitions

- An **Element** represents a component.
- A **Port** is an in, out or inout pin on an Element.
- An Architecture represents an implementation of an Element.
- A signal represents a net within the Element and architecture. Signals may be StdLogic, StdLogicVector, Time, or StdString.
- A **generic** is a signal that corresponds to a schematic symbol's attribute.
- Signal values can be 0, 1, H, L, X, Z, -, U, W
  - Strong values are 0, 1, X

#### eightolives.com Closer look at the component model

#### // gnand2.js 4/24/15 1429900261211

// this is a template hardware model for gnand2// eightolives hardware model version 2

gnand2.prototype = new Element();
gnand2.prototype.constructor = gnand2;

- The first line has the filename (gnand2.js), the creation date and time stamp
- The next line is a comment
- The next line identifies the file as an eightolives hardware model (required)
- The next two lines are Javascript code that identifies gnand2 as being a hardware Element

#### function gnand2()

#### this.name = "gnand2"; this.initialize();

## eightolives.com

## The Constructor function

//define ports
var Y = null;
var A = null;
var B = null;

#### //define generics

var device = this.addStringGeneric("device", "gnand2"); var refdes = this.addStringGeneric("refdes", "U1"); var logicfunction = this.addStringGeneric("logicfunction", "NAND\_2"); var primitive = this.addStringGeneric("primitive", "true"); var model = this.addStringGeneric("model", "simlib"); var Td = this.addTimeGeneric("Td", "3 ns");

```
this.define = function()
```

```
۱
۱
```

//define ports

```
clearArray(this.ports);
```

```
Y = this.addNewStdLogicPort("Y", 1).signal;
```

```
A = this.addNewStdLogicPort("A", 0).signal;
```

```
B = this.addNewStdLogicPort("B", 0).signal;
```

this.define();

copyright © 2015 William Kaupinis All Rights Reserved

- The function gnand2 defines the name, defines variables to represent the ports
- Generics are defined based on a symbol's attributes
- A "define" function creates the ports

#### // set attributes

setAttributeValue("PRIMITIVE",this, "true");

//define architecture

```
var a = this.addNewArchitecture("simulatable");
a.initialize();
```

```
a.uninitialize = function()
```

Y.set("U");

```
a.execute = function()
```

```
addModelDescription(new
ModelDescription("gnand2", gnand2, []));
```

copyright © 2015 William Kaupinis All Rights Reserved

#### eightolives.com

## Constructor (cont)

- The PRIMITIVE attribute is set
- The architecture is named, defined and initialized
- The **uninitialize** and **execute** functions must be defined by the user to add functionality
- addModelDescription adds the model to the WaveformViewer's list of models. The arguments are its name, the constructor function, and an array of dependent models needed (an empty array for a PRIMITIVE model).

### eightolives.com Defining Functionality

- The uninitialize function is called when you RESTART a simulation.
  - Signals are set to their values at time 0
- The execute function is called whenever the component's ports change in value.
  - Output values are set with a delay value based on expressions involving input port values and stored variables

### eightolives.com Writing Logic Expressions

- Signal variables have a name (eg. CLK.name) and value, (eg. CLK.value)
- Time variables can express setup, hold or delay time
  - var Td = this.addTimeGeneric( "Td", 3 ns);
- API functions create objects or compute logic functions
  - var C = DIN.and(DATA\_ENABLE); // var C is a value
  - var G = nand( A.and(B), C.and(D) ); // 4 input NAND
- Output signals are set using setWithDelay
  - Y.setWithDelay( G, Tdelay.value );

#### eightolives.com Hardware API functions (1/4)

function Attribute(name, value) function DesignObject() function addItemToArray(a, arra) function clearArray(a) function addAll(thisarray, tothisarray) function removeItemFromArray(item, arr) function getAttribute(name, obj) function getAttributeIndex(name, obj) function getAttributeValue(name, obj) function setAttributeValue(name, obj, value) function ModelDescription(mname, model, prereg) function isModelLoaded(mname) function getModelDescription(mname) function addModelDescription(md) function checkPrerequisites(md, bfind) function reportDesign(e, sp) function getInstanceOf(name) function risingEdge(lastValue, newValue) function fallingEdge(lastValue, newValue)

function Element() Element.prototype.initialize = function() Element.prototype.define = function()Element.prototype.getPrimitive = function() Element.prototype.addNewArchitecture = function(name) Element.prototype.addNewStdLogicPort = function(name, mode) Element.prototype.addNewStdLogicVectorPort = function(name, mode, L1, L2) Element.prototype.getPort = function(name) Element.prototype.connectPortToSignal = function(pname, sig) Element.prototype.getSignal = function(name) Element.prototype.addTimeGeneric = function(name, value) Element.prototype.addStringGeneric = function(name, value) Element.prototype.addGeneric = function(sig) Element.prototype.uninitialize = function() Element.prototype.execute = function() Element.prototype.clearSim = function()Element.prototype.getFullName = function()

#### copyright © 2015 William Kaupinis All Rights Reserved

#### Blue items are frequently used in models

### eightolives.com Hardware API functions (2/4)

function Architecture()

Architecture.prototype.initialize = function()

Architecture.prototype.addInstance = function(label, e)

Architecture.prototype.uninitialize = function()

Architecture.prototype.execute = function()

Architecture.prototype.clearSim = function()

Architecture.prototype.getSignal = function(name)

Architecture.prototype.addSignal = function(sig)

Architecture.prototype.addNewStdLogicSignal =
function(signame)

Architecture.prototype.addNewStdLogicVectorSi gnal = function(signame, L1, L2) function Signal()
Signal.prototype.getFullName = function()

Signal.prototype.uninitialize = function()

Signal.prototype.endSimTick = function()

Signal.prototype.set = function(value)

Signal.prototype.setTo = function(value, t)

Signal.prototype.setWithDelay = function(value, t)

Signal.prototype.notifyListeners = function()

Signal.prototype.addConnection = function(p)

function Port()

Port.prototype.notifyListeners = function()

Port.prototype.evaluate = function(sig)

Port.prototype.getPortsAssertedInternalSignalCValue = function()

Port.prototype.getPortsAssertedExternalSignalCValue
= function()

#### Blue items are frequently used in models

### eightolives.com Hardware API functions (3/4)

function getIndexOf(c) function resolve(a, b) function StdLogic() StdLogic.prototype.getIndexOf = function(c) StdLogic.prototype.evaluate = function(v1, v2, cmd) function evaluate(v1, v2, cmd) StdLogic.prototype.not = function() StdLogic.prototype.nand = function(sig) StdLogic.prototype.nor = function(sig) StdLogic.prototype.and = function(sig) StdLogic.prototype.or = function(sig) StdLogic.prototype.xor = function(sig) StdLogic.prototype.xnor = function(sig) StdLogic.prototype.isLow = function() StdLogic.prototype.isHigh = function() StdLogic.prototype.toStrong = function()

function isHigh(c) function isLow(c) function not(c) function nand(a, b) function nor(a, b) function and(a, b) function or(a, b) function xor(a, b) function xnor(a, b) function toStrong(sg)

### eightolives.com Hardware API functions (4/4)

function StdLogicVector()

StdLogicVector.prototype.getSize = function()

StdLogicVector.prototype.forOthersSet = function(c)

StdLogicVector.prototype.toStrong = function()
function Time()

Time.prototype.setTime = function(ts)

Time.prototype.getUnitsAsString = function()

Time.prototype.getUnitsScaleFactor = function(unittype)

Time.prototype.getScaledTime = function(t, z)

function getScaledTime(t, z)

- All functions are defined in the file eo\_hardware.js
- See the User Manual for more information on using the API

### eightolives.com Adding Function to the NAND gate

```
a.uninitialize = function()
{
Y.set("U");
}
```

```
a.execute = function()
```

```
var c = A.nand(B);
Y.setWithDelay(c, Td.value);
```

- The template set up the unintialize function
- To the execute function we add the API call A.nand(B) which the computes the NAND of signals A and B
- The output is updated after the propagation delay time Td.value
- That's it.

#### eightolives.com

# D Flip Flop

 A clocked D Flip Flop model with preset and reset stores the value lastCLK

```
this.lastCLK = "U";
```

```
a.uninitialize = function()
```

```
{
```

```
Q.set("U");
```

```
QN.set("U");
```

```
this.lastCLK = "U";
```

```
}
```

```
copyright © 2015 William Kaupinis All Rights Reserved
```

```
a.execute = function()
 if(PN.isLow())
  Q.setWithDelay("1", Td.value);
  if(RN.isLow())
     QN.setWithDelay("1", Td.value);
  }
  else
     QN.setWithDelay("0", Td.value);
  }
 else if(RN.isLow())
  Q.setWithDelay("0", Td.value);
  QN.setWithDelay("1", Td.value);
 else if(risingEdge(this.lastCLK, CLK.value))
  Q.setWithDelay(D.value, Td.value);
  QN.setWithDelay(D.not(), Td.value);
 }
 this.lastCLK = CLK.value;
```

#### eightolives.com Slotted and Partitioned Symbols

- For "slotted" components that contain multiples (dual flip flop, hex inverter), partitioned symbols (U1a, U1b) or any symbol you can create a schematic template of the component (hierarchal schematic)
  - Pin names of slotted components have the basic pin name suffixed with an underscore and pin number in Hardware Models to differentiate between sub-parts
- Then put in and connect simlib elements
- Then create a Hardware Model of the schematic

#### eightolives.com

- Can you simulate large designs? Not likely. Probably memory or speed limited. See and try some of the available examples.
- Will it simulate very quickly? No. Javascript is an interpretive language not optimized for speed.
- Can I migrate my work to other simulators? The VCD waveform output files are standard. Schematic Mobile can also output VHDL which can be used with other simulators.
- What is version 1 of the API? Version 1 is a similar Java API that works with eightolives Workspaces Desktop

### eightolives.com For more information

- Visit http://www.eightolives.com
- See app notes on Using Schematic Mobile
- See app notes on Using WaveformViewer